## **Online Dues Payment Instructions**

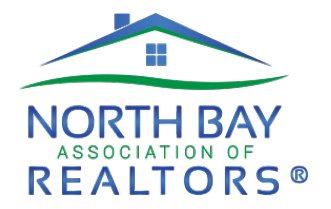

Login to the NorBAR website at <u>https://nba.realtor</u>.
Username (firstname.lastname – all lowercase) & Password.

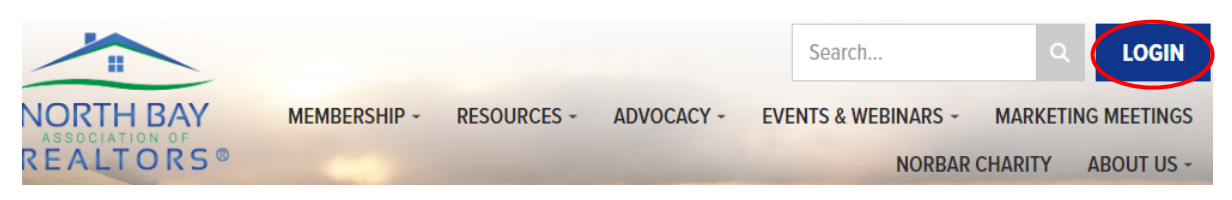

2. Scroll down on the home page and select "Pay Dues/Fees."

|             | 5               | &         | 茶              |
|-------------|-----------------|-----------|----------------|
| Manage Your | Pay Dues/Fees   | Join A    | Explore Member |
| Membership  | Access Receipts | Committee | Benefits       |

3. Under "Open Orders," select "Renew Membership."

## Open Orders

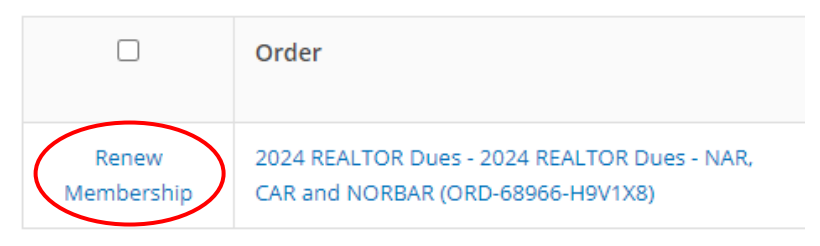

4. Your dues statement will be available. There are three voluntary contributions which can be adjusted (use the blue edit link to make changes). Select update order.

California Association Housing Affordability Fund† Edit

North Bay Association of REALTORS Charity† Edit

REALTOR® Action Fund<sup>+\*\*</sup> Edit

5. This will bring you back to the invoice/statement where your payment can be made. Once your contributions are finalized, click "Pay Now" at the bottom of the page (you will have the opportunity to print your statement).

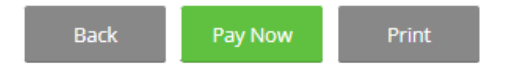

6. Enter your credit card information and select continue to complete payment.

**Need additional assistance?** Please contact our Member Services Team at 707-542-1579 or <u>info@nba.realtor</u>.

North Bay Association of REALTORS® | 707-542-1579 | Page 1 of 1